## NFC šikovný prsteň

1. Zapnite funkciu NFC na mobile a potom si stiahnite a nainštalujte aplikáciu inteligentného prsteňa "Jakcom Smart Ring".

http://www.jakcom.com/app/JSR/V2/update/jsr.apk

2. Kliknite na ikonu Jakcom Smart Ring.

3. Všetky funkcie sú rozdelené do dvoch kategórií, "Edit Task" (Upraviť úlohu) a "Share Info" (Zdieľať informácie). Kliknutím na kategóriu zobrazíte ponuku funkcií.

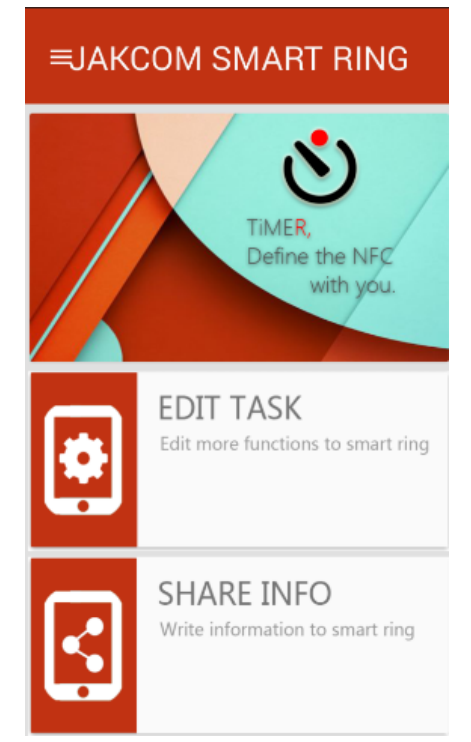

4. Kliknite na "EDIT TASK" a pomocou strany s čipom na prsteni, ktorú chcete upraviť, sa dotknite oblasti signálu NFC vášho telefónu, aby ste sa mohli prihlásiť do ponuky na úpravu úlohy vášho inteligentného prsteňa.

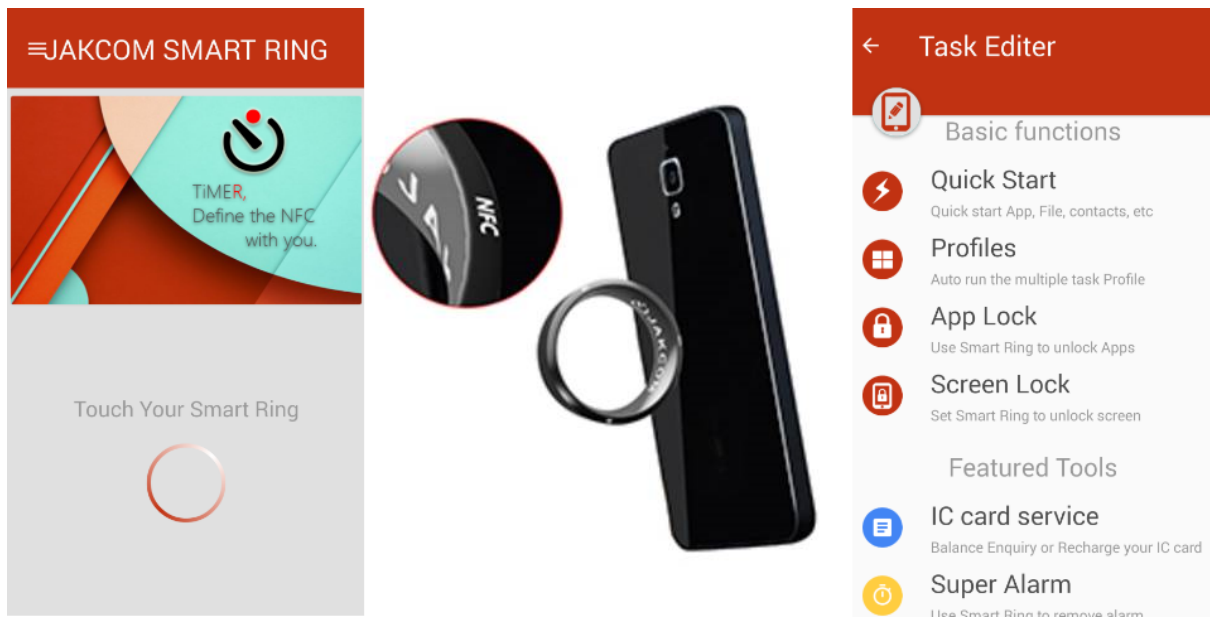

Pozor: musíte mať aplikáciu povolenú na pozadí (umožníte v nastaveniach telefónu)

## NFC šikovný prsteň

5. Kliknite na "Share Info" (Zdieľať informácie), môžete si prezrieť alebo upraviť čip, ktorý chcete. Ikona cloudu je pre zdieľanie online, môže zdieľať viac informácií, ale telefón musí byť pripojený k internetu; Ikona disku je offline zdieľanie, aj keď nemôže zdieľať tak veľa ako online, telefón nepotrebuje pripojenie k internetu, zdieľanie kdekoľvek a kedykoľvek.

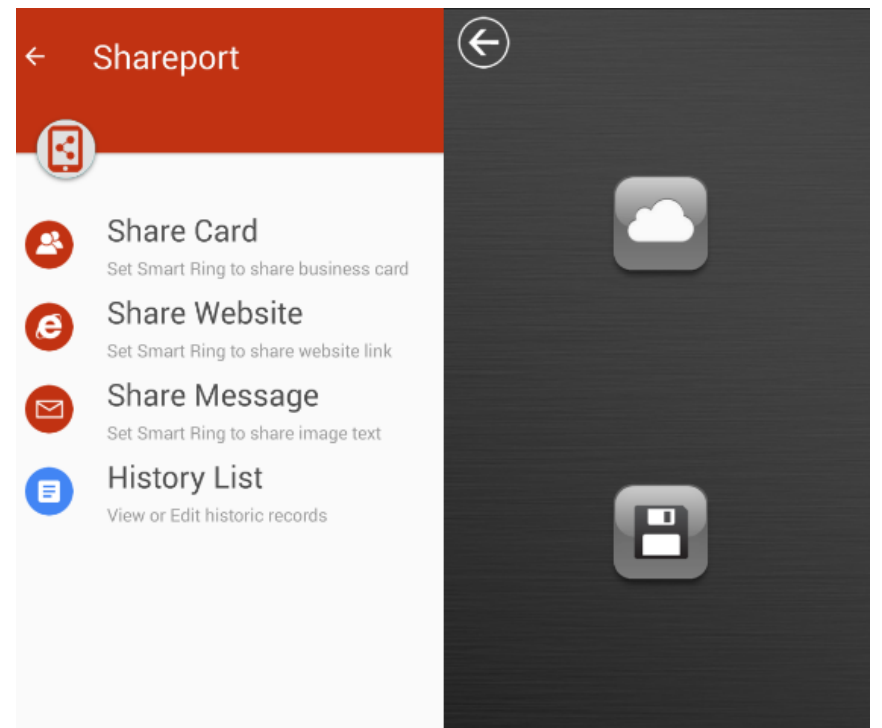

6. Kliknite na tlačidlo ponuky na hlavnej stránke, ak chcete odstrániť úlohu prsteňa alebo skontrolujte históriu a pod.

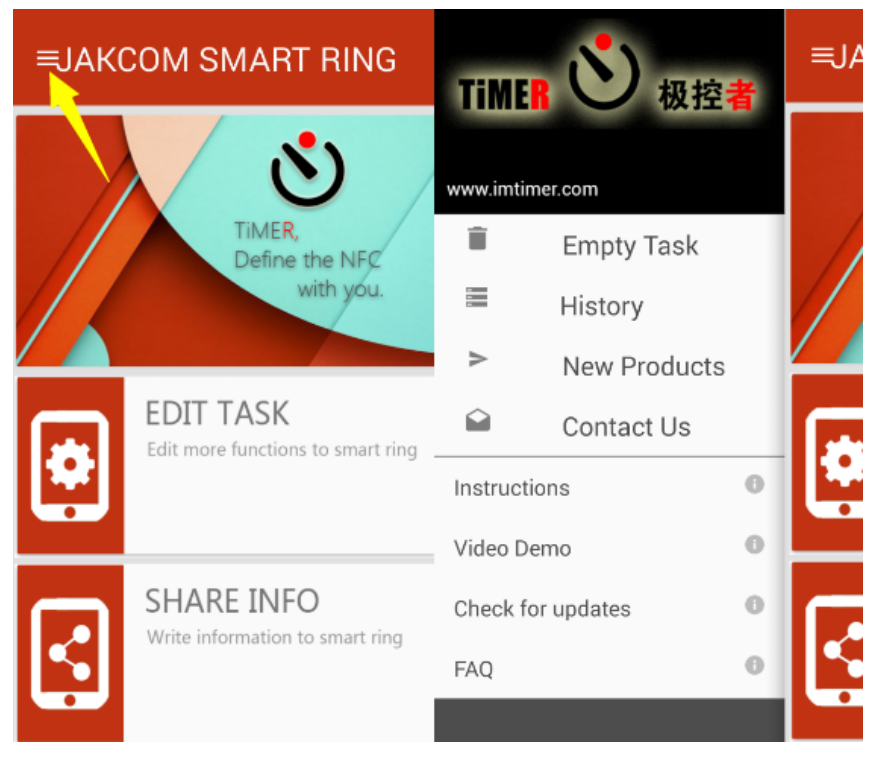

## NFC šikovný prsteň

## FAQ

1. Nereaguje NFC na Samsungu?

Najprv sa uistite, že váš telefón má originálnu batériu a tiež originálne zadné puzdro. Možné chybné čítanie a zápis zariadenia NFC je spôsobené tým, že anténa NFC je na zadnom obale namiesto batérie a po dlhom používaní sa môže stať necitlivou na kontakt.

2. Model je k dispozícii?

K dispozícii pre všetky mobilné telefóny so systémom Android s NFC.

3. Toto zariadenie NFC je uzamknuté ako "Iba na čítanie" (nemôže zapisovať žiadne údaje), ako sa s tým vysporiadať?

Používanie iných aplikácií NFC na ovládanie tohto zariadenia NFC alebo dotykového vysokopásmového zariadenia môže spôsobiť zablokovanie čipu, ktorý je potrebné poslať späť do továrne na reštartovanie kvôli údržbe.

4. Aplikácia upozorňuje "povoľte NFC"?

1> Zabudli ste zapnúť NFC na svojom smartfóne,

2> Váš smartfón nemá funkciu NFC.

5. Mobilné NFC nereaguje?

Niektoré smartfóny s Androidom 4.1 4.4.2 môžu byť pri čítaní NFC blokované. Ak náhodou zistíte, že zariadenie NFC nedokáže čítať alebo NFC náhle nefunguje, uzamknite obrazovku na približne 20 sekúnd, vypnite a znova zapnite NFC alebo reštartujte smartfón.

6. Aplikácia prestala fungovať.

Vzhľadom na špecifickosť údajov aplikácie nemeňte miesto inštalácie po nainštalovaní v prípade akejkoľvek nepredvídateľnej chyby.

7. Nemôžete nainštalovať po stiahnutí aplikácie?

Dovoľte svojmu telefónu inštalovať aplikácie z neznámeho zdroja.

8. Upozornenie "Chyba"

Je to spôsobené najmä abnormálnym príjmom signálu, nesprávnym čiarovým kódom alebo čipmi uzamknutými len na čítanie. Pravdepodobným dôvodom je, že vzďaľujete toto zariadenie NFC príliš rýchlo, takže telefón nemá dostatok času na jeho napísanie. Častý kontakt s vysokopásmovým zariadením (napr. mikrovlnná rúra) alebo inou prevádzkou aplikácie NFC môže viesť k zablokovaniu zariadenia NFC. 9. Dvojitý zámok so systémovou zámkou obrazovky.

V nastaveniach telefónu nastavte zámok obrazovky systému na "Žiadny", aby ste sa vyhli dvojitému uzamknutiu.

13. Povolenia.

Pri prvom použití aplikácie vás môže požiadať o prístup k funkciám mobilu. Súhlaste so všetkými povoleniami.

14.Informácie o shareporte nie je možné otvoriť?

Na jej otvorenie nepoužívajte prehliadač tretej strany, skúste to znova v predvolenom prehliadači.